## POP 3 E-Mail Postfach in Thunderbird einrichten

Wenn Sie neues E-Mail-Postfach als **POP3** konfigurieren möchten, gehen Sie bitte wie folgt vor. Bei POP3 werden alle Mails lokal auf den Rechner abgerufen.

1. Klicken Sie mit **der rechten Mouseta**ste auf ein bestehendes E-Mail-Konto und wählen Sie **EINSTELLUNGEN** 

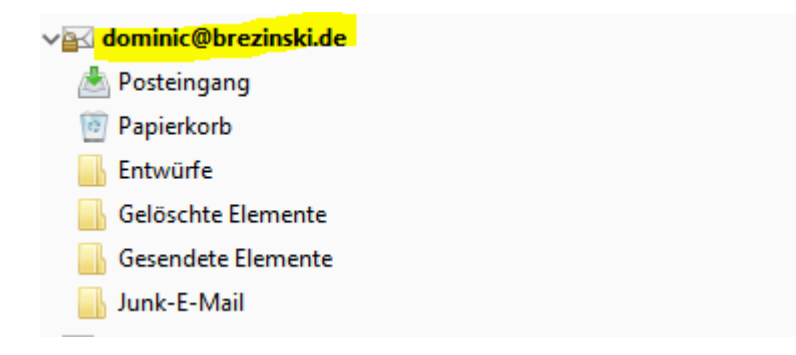

2. Im Dialogfenster Kontoeinstellungen wählen Sie links unten bitte KONTO-AKTIONEN -> E-Mail-Konto hinzufügen

| Konten-Einstellungen            |                          |                                                                                   |                       | ×                |
|---------------------------------|--------------------------|-----------------------------------------------------------------------------------|-----------------------|------------------|
| √⊠ dominic@brezinski.de - IM ^  | Konten-Einst             | ellungen - <dominic@brezins< th=""><th>ki.de&gt;</th><th></th></dominic@brezins<> | ki.de>                |                  |
| Server-Einstellungen            |                          |                                                                                   | _                     |                  |
| Kopien & Ordner                 | Konten- <u>B</u> ezeichn | ung: dominic@brezinski.de                                                         |                       |                  |
| Verfassen & Adressieren         | Standard-Identit         | ät                                                                                |                       |                  |
| Junk-Filter                     | Diese Informatio         | nen erhalten Empfänger Ihrer Nachric                                              | :hten.                |                  |
| Synchronisation & Speicherplatz | Ib a Managara            | Descriptio Respirate                                                              |                       |                  |
| Empfangsbestätigungen (MDN)     | inr <u>iv</u> ame:       | Dominic Breziński                                                                 |                       |                  |
| S/MIME-Sicherheit               | E-Mail-Adresse:          | dominic@brezinski.de                                                              |                       |                  |
| √⊠ dominic@brezinski.de         | Antwortadresse:          | Empfänger sollen an diese Adresse                                                 | antworten             |                  |
| Server-Einstellungen            | Organisation:            |                                                                                   |                       |                  |
| Kopien & Ordner                 | Ganaturtart              | UTM conversion (a R - cho fatte                                                   | (1)                   |                  |
| Verfassen & Adressieren         | Signaturte <u>x</u> t:   | HIML Verwenden (z.B.: < D>Tett                                                    | )                     |                  |
| Junk-Filter                     |                          |                                                                                   |                       |                  |
| Synchronisation & Speicherplatz |                          |                                                                                   |                       |                  |
| Empfangsbestätigungen (MDN)     |                          |                                                                                   |                       |                  |
| S/MIME-Sicherheit               |                          |                                                                                   |                       |                  |
| √⊠ dominic@brezinski.de - POP   |                          |                                                                                   |                       |                  |
| Server-Einstellungen            | Stattdessen e            | ine Datei als Signatur anhängen (Text                                             | HTML oder Grafik):    |                  |
| Kopien & Ordner                 | Jattacisen e             | ine bater als bighatar annangen (rex,                                             | intrine oder ordnikj. |                  |
| Verfassen & Adressieren         |                          |                                                                                   |                       | Durchsuchen      |
| Junk-Filter                     | <u>V</u> isitenkarte a   | in Nachrichten anhängen                                                           | Vi <u>s</u> itenka    | arte bearbeiten  |
| Speicherplatz                   | Portaurgapor-S           | aniar (SMTR):                                                                     |                       |                  |
| Empfangsbestätigungen (MDN)     | <u>P</u> ostausgangs-5   | eiver (SWITP).                                                                    |                       |                  |
| S/MIME-Sicherheit               | undefined - ma           | Il.saturn22.net (Standar V Posta                                                  | usgangs-Server (SM    | IP) bearbeiten   |
| √⊠ test@brezinski.de - IMAP     |                          |                                                                                   |                       |                  |
| Server-Einstellungen 🗸          |                          |                                                                                   | We                    | tere Identitäten |
| Konten-Aktionen •               |                          |                                                                                   |                       |                  |
| E-Mail-Konto hinzufügen         |                          |                                                                                   | ОК                    | Abbrechen        |
| Chat-Konto hinzufügen           |                          |                                                                                   |                       |                  |

3. Um z.B. Ihr Konto <u>test@brezinski.de</u> einzurichten, geben Sie bitte Ihren **Vor- und Nachnamen**, sowie die **E-Mailadresse** und das **E-Mail-Passwort** ein.

| onto für eine bes | tehende E-Mail-Adresse | einrichten                                     | × |
|-------------------|------------------------|------------------------------------------------|---|
| Ihr <u>N</u> ame: | Dominic Brezinski      | Ihr Name, wie er anderen Personen gezeigt wird |   |
| -Mail-Adresse:    | test@brezinski.de      | Bestehende E-Mail-Adresse                      |   |
| Passwort:         | •••••                  |                                                |   |
|                   | Passwort speichern     |                                                |   |
|                   |                        |                                                |   |
|                   |                        |                                                |   |
|                   |                        |                                                |   |
|                   |                        |                                                |   |
|                   |                        |                                                |   |
|                   |                        |                                                |   |
|                   |                        |                                                |   |
|                   |                        |                                                |   |
|                   |                        |                                                |   |

4. Thunderbird ruft jetzt die Daten ab. Klicken Sie jetzt auf MANUELL BEARBEITEN.

| Konto für eine bes                                                            | tehende E-Mail-Adresse einrichten                                                                                                    | ×  |
|-------------------------------------------------------------------------------|----------------------------------------------------------------------------------------------------|----|
| Ihr <u>N</u> ame:<br>E-Mail-Adresse:<br><u>P</u> asswort:<br>Einstellungen wu | Dominic Brezinski Ihr Name, wie er anderen Personen gezeigt wird   test@brezinski.de Bestehende E-Mail-Adresse   Image: State of the state of the state o |    |
| Posteingangs-S<br>Postausgangs-S<br>Benutzerr                                 | erver: IMAP, mail.saturn22.net, STARTTLS<br>erver: SMTP, mail.saturn22.net, STARTTLS<br>name: test@brezinski.de                                                                                                    |    |
| Ne <u>u</u> e E-Mail-Ad                                                       | resse erhalten Manuell bearbeiten <u>F</u> ertig <u>A</u> bbrech                                                                                                    | en |

5. Wählen Sie im nächsten Dialogfenster als Posteingangs-Server POP3 aus. Geben Sie jetzt als Posteingangs-Server und Postausgangs-Server jeweils mail.saturn22.net an. Verwenden Sie für den eingehenden Server den Port 995 und für den ausgehenden Server den Port 465. Falls der Port 465 nicht funktioniert, verwenden Sie den alternativen Port 587. SSL/TLS. Als Benutzername muss jeweils Ihre E-Mail-Adresse eingetragen werden. uss bei beiden Servern verwendet werden. Klicken dann auf ERNEUT TESTEN und dann auf FERTIG und dann OK.

| Ihr <u>N</u> ame:                                    | Dominic   | Brezinski                      | Ihr Name, wie er anderen Per                                                              | sonen gezeigt v      | vird |                           |   |                                                                           |  |
|------------------------------------------------------|-----------|--------------------------------|-------------------------------------------------------------------------------------------|----------------------|------|---------------------------|---|---------------------------------------------------------------------------|--|
| -Mail-Adresse:                                       | test@bre  | zinski.de                      | Bestehende E-Mail-Adresse                                                                 |                      |      |                           |   |                                                                           |  |
| Passwort:                                            | •••••     | ••••                           |                                                                                           |                      |      |                           |   |                                                                           |  |
|                                                      |           | ort speichern                  |                                                                                           |                      |      |                           |   |                                                                           |  |
| olgende Einstell                                     | ungen wu  | rden durch Teste               | en des genannten Servers gefu                                                             | unden                |      | 661                       |   | Autoriticiana                                                             |  |
| olgende Einstell                                     | ungen wu  | rden durch Test                | en des genannten Servers gefu<br>Server-Adresse                                           | <b>inden</b><br>Port |      | SSL                       |   | Authentifizierung                                                         |  |
| olgende Einstell<br>Posteingangs-S                   | ierver:   | rden durch Teste               | en des genannten Servers gefu<br>Server-Adresse<br>mail.saturn22.net                      | Port<br>995          | ~    | SSL<br>SSL/TLS            | ~ | Authentifizierung<br>Verschlüsseltes Passwort                             |  |
| olgende Einstell<br>Posteingangs-S<br>Postausgangs-S | ierver: P | rden durch Teste<br>DP3<br>4TP | en des genannten Servers gefu<br>Server-Adresse<br>mail.saturn22.net<br>mail.saturn22.net | Port<br>995<br>~ 465 | ~    | SSL<br>SSL/TLS<br>SSL/TLS | ~ | Authentifizierung<br>Verschlüsseltes Passwort<br>Verschlüsseltes Passwort |  |

6. Ihr neues Postfach ist jetzt eingerichtet und taucht links in der der Liste auf.

Sollten Sie etwas falsch eingegeben haben, können Sie so jederzeit die Einstellungen Ihres E-Mail-Postfachs ändern.

1. Klicken Sie mit einem Rechtsklick auf den Kontonamen z.B. <u>test@brezinski.de</u> und wählen Sie EINSTELLUNGEN aus.

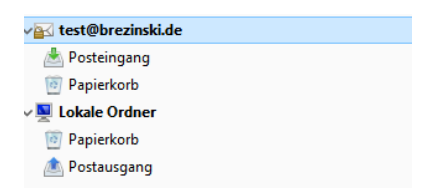

 Gehen Sie auf den Menüpunkt SERVER-EINSTELLUNGEN. Und ändern Sie den Mailserver um in mail.saturn22.net. Der Benutzername ist jetzt Ihre E-Mail-Adresse, z.B. dominic@brezinski.de. Prüfen Sie bitte, dass der Port auf 995 eingestellt ist und als Verbindungssicherheit SSL/TLS ausgewählt ist.

| Konten-Einstellungen            |                   |                        |                                                                                                    | ×                  |
|---------------------------------|-------------------|------------------------|----------------------------------------------------------------------------------------------------|--------------------|
| Empfangsbestätigungen (MDN)     | Server-Eins       | tellungen              |                                                                                                    |                    |
| S/MIME-Sicherheit               | Servertyro        | POP                    |                                                                                                    |                    |
| ✓⊠ dominic@brezinski.de - POP   | Servertypi        | mail catura?           | Part Date 0                                                                                                    | 05 A Standards 005 |
| Server-Einstellungen            | <u>s</u> erver.   | man.saturnza           | Ener Ford S                                                                                                    | J v Standard. 555  |
| Kopien & Ordner                 | Benutzername:     | test@brezins           | ki.de                                                                                                    |                    |
| Verfassen & Adressieren         | Sicherheit und    | Authentifizieru        | ing                                                                                                    |                    |
| Junk-Filter                     | Verbindungssig    | herheit:               | SSL/TLS ~                                                                                                    |                    |
| Speicherplatz                   |                   |                        |                                                                                                    |                    |
| Empfangsbestätigungen (MDN)     | Authentifizieru   | ngsmethode:            | Verschlüsseltes Passwort                                                                                                    |                    |
| S/MIME-Sicherheit               | Server-Einstellu  | ingen                  |                                                                                                    |                    |
| →⊠ test@brezinski.de - IMAP     | Beim Starte       | n auf neue Na          | chrichten prüfen                                                                                                    |                    |
| Server-Einstellungen            |                   | Minuten                | auf neue Nachrichten nrüfen                                                                                                    |                    |
| Kopien & Ordner                 |                   | ishten extern          | dar nede Nachhenten prateir                                                                                                    |                    |
| Verfassen & Adressieren         |                   | richten autom          |                                                                                                    |                    |
| Junk-Filter                     | Nur die Kop       | fzeilen herunt         | erladen                                                                                                    |                    |
| Synchronisation & Speicherplatz | ✓ Nachrichter     | n auf dem Serv         | er belassen                                                                                                    |                    |
| Empfangsbestätigungen (MDN)     | ✓ L <u>ö</u> sche | Nachrichten vo         | om Server nach 14 📮 Tagen                                                                                                    |                    |
| S/MIME-Sicherheit               | Nachric Nachric   | hten vom Serv          | er löschen, wenn sie aus dem Posteingang                                                                                                    | gelöscht werden    |
| √⊠ test@brezinski.de            | Nachrichtensp     | eicher                 |                                                                                                    |                    |
| Server-Einstellungen            | - Ademicricensp   |                        |                                                                                                    | <b>F</b>           |
| Kopien & Ordner                 | Papierkorb        | beim <u>V</u> erlasser | leeren                                                                                                    | Erweitert          |
| Verfassen & Adressieren         | Speichermetho     | de: Eine Dat           | ei pro Ordner (mbox) 🛛 🗸 🗸                                                                                                    |                    |
| Junk-Filter                     | Lokaler Ordner    |                        |                                                                                                    |                    |
| Speicherplatz                   | California        | -<br>                  | and the state of the state of t | Ordnerwählen       |
| Empfangsbestätigungen (MDN)     | C:\Users\dom      | in\AppData\Ko          | aming\1hunderbird\Profiles\4jcotagc.di                                                                                                    | Ordner wanien      |
| S/MIME-Sicherheit 🗸             |                   |                        |                                                                                                    |                    |
| Konten-Aktionen •               | Ī                 |                        |                                                                                                    |                    |
|                                 |                   |                        | OK                                                                                                    | Abbrechen          |

3. Klicken Sie jetzt links in der Liste ganz unten auf den Menüpunkt POSTAUSGANGS-SERVER (SMTP) und wählen Sie BEARBEITEN. Sie können eine Beschreibung für den Mailserver vergeben, müssen dies aber nicht. Tragen Sie bei Server bitte mail.saturn22.net ein, prüfen Sie, ob Port 465 ausgewählt ist und als Verbindungssicherheit SSL/TLS ausgewählt ist. Sollte der Port 465 nicht funktionieren, verwenden Sie bitte den alternativen Port 587. Als Benutzernamen verwenden Sie Ihre E-Mail-Adresse und klicken Sie dann auf OK und danach wieder auf OK.

| Kopien & Ordner                                                                                                    | ^ P                                                                    | ostausgangs-Se                                                                                  | rver (SMTP)                                                                                 |                                      |                                                     |  |
|----------------------------------------------------------------------------------------------------|------------------------------------------------------------------------|-------------------------------------------------------------------------------------------------|---------------------------------------------------------------------------------------------|--------------------------------------|-----------------------------------------------------|--|
| Verfassen & Adressieren<br>Junk-Filter<br>Speicherplatz                                                                                                    | Bei<br>(SM<br>"Sta                                                     | m Verwalten Ihrer Id<br>/ITP) auswählen ode<br>andard-Server verwe                              | entitäten können Sie einen Server o<br>r Sie können den Standard-Server a<br>enden" wählen. | ieser Liste als F<br>us der Liste ve | <sup>v</sup> ostausgangs-Serve<br>wenden, indem Sie |  |
| S/MIME-Sicherheit                                                                                                    |                                                                        | ndefined - mail.sat                                                                             | urn22.net (Standard)                                                                        |                                      | Hi <u>n</u> zufügen                                 |  |
|                                                                                                    |                                                                        | Server X Bearbeiten                                                                             |                                                                                             |                                      |                                                     |  |
| Server-Einstellungen<br>Kopien & Ordner<br>Verfassen & Adressieren<br>Junk-Filter<br>Synchronisation & Speicherp<br>Empfangsbestätigungen (MD<br>S/MIME-Sicherheit<br>Met test@brezinski.de | Einstellun<br>Beschreib<br>Server:<br>Port:<br>Sicherheit<br>Verbindur | gen<br>ung: undefined<br>mail.satum2<br>465 🖨<br>und Authentifizieru<br>ngssicherheit:          | 2.net<br>Standard: 465<br>Ing<br>SSL/TLS                                                    |                                      | Entfernen<br>Standard setze                         |  |
| Kopien & Ordner<br>Verfassen & Adressieren                                                                                                    | A <u>u</u> thentif<br>Benutzerr                                        | Authentifizierungsmethode:   Verschlüsseltes Passwort   V     Benutzername:   test@brezinski.de |                                                                                             |                                      |                                                     |  |
| Junk-Filter<br>Speicherplatz                                                                                                    |                                                                        |                                                                                                 | OK Abb                                                                                      | rechen                               |                                                     |  |
| Speicherpiatz<br>Empfangsbestätigungen (MDN)<br>S/MIME-Sicherheit<br>Lokale Ordner<br>Junk-Filter                                                                                           |                                                                        | Benutzer<br>uthentifizierungsme<br>Verbindungssich                                              | Port: 587<br>name: test@brezinski.de<br>thode: Verschlüsseltes Passwort<br>erheit: STARTTLS |                                      |                                                     |  |
| Speicherplatz                                                                                                    |                                                                        |                                                                                                 |                                                                                             |                                      |                                                     |  |
| Konten-Aktionen                                                                                                    | -                                                                      |                                                                                                 |                                                                                             |                                      |                                                     |  |

4. Wenn Sie jetzt auf abrufen klicken, werden Sie gebeten Ihr E-Mail-Passwort einzugeben.

Die Schritte können bei älteren Thunderbird Versionen Versionen geringfügig abweichen.

Optionale Schritte, wenn Sie von mars22.net auf saturn22.net umziehen:

- 7. Gehen Sie jetzt in den Posteingang oder einen Ordner des alten E-Mail-Postfachs und markieren Sie eine oder mehrere E-Mails und ziehen Sie diese mit Drag & Drop in den gewünschten Ordner Ihres neuen Postfachs.
- Prüfen Sie bitte 2-3 Tage nach der Umstellung, ob im alten Postfach noch E-Mails ankommen. Wenn Sie alle E-Mails aus Ihrem alten Postfach ins neue Postfach verschoben haben, können Sie das alte Postfach aus Thunderbird löschen (Rechtsklick auf den Kontonamen (z.B. test@brezinski.de) -> EINSTELLUNEN -> Konto auswählen -> KONTEN-AKTIONEN (links unten)-> KONTO ENTFERNEN